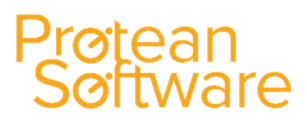

How to setup and use

The job commission functionality within Protean lets you set up rules for when commission should be recorded and for which employees. You are then able to manage and report on this commission. Note that this only calculates commission on Engineers and Sales Reps for jobs only.

### Setup

#### System > Job > Commission Profiles

| Commission Profiles                            |                |                   |                     | - 23                  |
|------------------------------------------------|----------------|-------------------|---------------------|-----------------------|
| Profile:                                       | $\sim$         |                   |                     |                       |
| Effective From: 🔍 🕂 🗙                          |                |                   |                     |                       |
| Main Overrides                                 |                |                   |                     |                       |
| Job Sales                                      | Jo             | b Work            | Othe                | er                    |
| New Jobs Rate:                                 | Labour Rate:   | Misc Rate:        | Engineer Weighting: |                       |
| Recurring Jobs Rate:                           | Parts Rate:    | Flat Charge Rate: |                     |                       |
| Override the above rates for the following Job | Гуреs          |                   |                     |                       |
| Јор Туре                                       | Job Sales      | Job V             | Vork                | Engineer<br>Weighting |
|                                                | New Recurring  |                   |                     | weighting             |
|                                                |                | ۱ L ا L           |                     |                       |
|                                                |                |                   |                     |                       |
|                                                |                |                   |                     |                       |
|                                                |                |                   |                     |                       |
|                                                |                |                   |                     |                       |
|                                                |                |                   |                     |                       |
|                                                |                |                   |                     |                       |
|                                                |                |                   |                     |                       |
|                                                |                |                   |                     |                       |
|                                                |                |                   |                     |                       |
|                                                |                |                   |                     |                       |
| Add Crea <u>t</u> e Copy <u>R</u> ename        | <u>D</u> elete |                   |                     | <u>C</u> lose         |

Main Tab

Profile: Name of commission profile. Click Add to create, can't just overtype new name.

Effective From: Can add different commission settings to be applied on different dates. E.g. commission goes up next year with inflation. Use yellow plus to add a new effective date and set relevant rates.

Job Sales:

New Jobs Rate: Percentage of sales. New jobs are defined by the 'New Wrk' tickbox in the job itself

Recurring Jobs Rate: If 'New wrk' is not ticked then this is classed as a recurring job

Job Work:

Labour Rate: Percentage of labour charges

Parts Rate: Percentage of parts charges

Misc Rate: Percentage of misc charges

Flat Charge Rate: Percentage of flat rate

How to setup and use

#### Other:

Engineer Weighting: Can be used to determine commission split between multiple engineers.

Job Types Overrides: Add overrides based on job type. E.g. commission on installs but not breakdowns

#### Overrides tab

Stock Type Overrides: Add overrides based on job type. E.g. commission on installs but not breakdowns

Parts Overrides: Override Parts commission based on specific part records

### **Employee Record**

Assign job commission profile to relevant employees

| 🗐 Employee - Be | enjamin Murray   | /              |            |            |                | 23            |
|-----------------|------------------|----------------|------------|------------|----------------|---------------|
| General Logi    | n Engineer       | Attributes     | Purchasing | Messaging  | Other          |               |
| 🗹 Use Sales Ta  | ask form instead | of simple Task | form       |            |                |               |
| Copy Global E   | inquiry Views    | Reset Glob     | al Enquiry |            |                |               |
|                 | Working Tim      | es             |            |            |                |               |
|                 | Start            | End            |            |            |                |               |
| Monday          | 07:00 🙂          | 15:00          | Θ          |            |                |               |
| Tuesday         | 07:00 🕒          | 15:00          | Θ          |            |                |               |
| Wednesday       | 07:00 🕒          | 15:00          | ۲          |            |                |               |
| Thursday        | 07:00 🕒          | 15:00          | Θ          |            |                |               |
| Friday          | 07:00 🕒          | 15:00          | Θ          |            |                |               |
| Saturday        | 00:00 🕒          | 00:00          | Θ          |            |                |               |
| Sunday          | 00:00 🕒          | 00:00          | Θ          |            |                |               |
| Job Commission  | Profile: Com     | sission Tost   |            | 0          |                |               |
| Jub Commission  |                  | hission rest   | ~          | ~          |                |               |
|                 |                  |                |            |            |                |               |
|                 |                  |                |            | <u>O</u> K | <u>C</u> ancel | <u>A</u> pply |

## System Settings

Job Commission Split Method:

This setting needs to be set by Protean.

4 options on how to split commission between multiple engineers:

Equipment Worked on – Based on the number of pieces of equipment worked on.

Labour Contribution - Based on the amount of hours spent on the job

Profile Weights - Based on the engineer weighting against their profile

Profile Weights but if equal use labour contribution - based on weighting or labour contribution if equal weighting

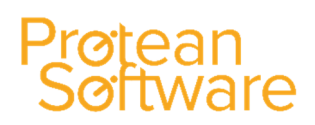

How to setup and use

## Viewing and reporting on commissions

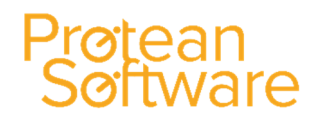

#### Home > Jobs > Job Commission

| Job Commis     | ssion    |            |          |          |          |         |           |             |       | _ Σ                          | 3 |
|----------------|----------|------------|----------|----------|----------|---------|-----------|-------------|-------|------------------------------|---|
| Filter         |          | ~          | From:    | To:      |          | Job No: |           | •••         |       | <u>Fi</u> lter <u>R</u> eset |   |
| Job No         | Job Type | e          | Customer |          | Employee | Work    | New Sales | Recur Sales | Total | Notes                        |   |
|                |          |            |          |          |          |         |           |             |       |                              |   |
|                |          |            |          |          |          |         |           |             |       |                              |   |
|                |          |            |          |          |          |         |           |             |       |                              |   |
|                |          |            |          |          |          |         |           |             |       |                              |   |
|                |          |            |          |          |          |         |           |             |       |                              |   |
|                |          |            |          |          |          |         |           |             |       |                              |   |
|                |          |            |          |          |          |         |           |             |       |                              |   |
|                |          |            |          |          |          |         |           |             |       |                              |   |
|                |          |            |          |          |          |         |           |             |       |                              |   |
|                |          |            |          |          |          |         |           |             |       |                              |   |
|                |          |            |          |          |          |         |           |             |       |                              |   |
|                |          |            |          |          |          |         |           |             |       |                              |   |
|                |          |            |          |          |          |         |           |             |       |                              |   |
|                |          |            |          |          | Totals:  |         |           |             |       |                              |   |
| •              |          |            |          |          |          |         |           |             |       | [                            | Þ |
| Adjust Commiss | sion     |            |          |          |          |         |           |             |       |                              |   |
| Job No:        |          | Emp        | loyee:   |          | V Date:  |         | 1         |             |       |                              |   |
| Work:          |          | New Sales: |          | Recur Sa | ales:    |         |           |             |       | <u>A</u> djust Commission    |   |
|                |          |            |          |          |          |         |           |             |       |                              |   |
|                |          |            |          |          |          |         |           |             |       | <u>C</u> lose                |   |

The job commission screen lets you view what commission has been calculated, make adjustments if needed and run a report of all commission due.

To run the report click the output a report in the bottom left hand corner. This will let you print, view or email the report. The report will only show what is filtered in the top section of this screen. You can see a report for all commission ever if everything was left blank. To see all commission for one employee then just enter the employee. Or you could see all employees over a certain period by leaving the name blank and entering a date range.

| Job Commissi                     | on - Detailed              |                 |            |         |           |             | 17/03/2017 13:08:    |
|----------------------------------|----------------------------|-----------------|------------|---------|-----------|-------------|----------------------|
| Filters: Commission between 01/( | 03/2017 and 23/03/2017     |                 |            |         |           |             |                      |
| Employee: (All)                  |                            |                 |            |         |           |             |                      |
| Job No Job Type                  | Completed Customer         | Invoice No Invo | pice Date  | Work    | New Sales | Recur Sales | Total Notes          |
| Chris Morgan                     |                            |                 |            |         |           |             |                      |
| 17411 Call out                   | 17/03/2017 ABS Garages Ltd | 13987 17        | 7/03/2017  | £60.00  | £0.00     | £60.00      | £120.00              |
| 17411 Call out                   | 17/03/2017 ABS Garages Ltd | 13987 17        | 7/03/2017  | -£20.00 | £0.00     | £0.00       | -£20.00 mistake made |
|                                  |                            |                 | Totals     | £40.00  | £0.00     | £60.00      | £100.00              |
|                                  |                            | Repo            | ort Totals | £40.00  | £0.00     | £60.00      | £100.00              |

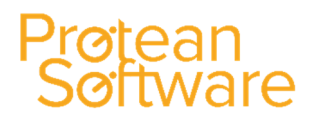

How to setup and use

## Adjusting Commission

If any commission has calculated incorrectly or if there are any one off instances were commission is different then you can make adjustments.

To do this, in the bottom half of the job commission screen you need to enter the job # and employee name. This will bring up the calculated commission charges which you can amend and then click Adjust Commission to make the amendment. This will then add an adjustment line onto your commission report.

|                                                                                 | - 23          |
|---------------------------------------------------------------------------------|---------------|
| _ Fiter                                                                         |               |
| Employee: Chris Morgan V From: E To: Job No: Elter                              | <u>R</u> eset |
| Tek Us Tek Turz Coskarzan Erzelaura Mada Mau Celas Deau Celas Tekal Mekas       |               |
| JOD NO JOD TYPE CUSTOMER Employee Work new Sales Recur Sales Total Notes        |               |
| 17411 Callout ABS Garages Ltd Chris Morgan E60.00 E0.00 E120.00 E120.00 E120.00 | do            |
|                                                                                 | JUC           |
|                                                                                 |               |
|                                                                                 |               |
| Job No: 17411 Employee: Chris Morgan V Date: 17/03/2017 🛅                       |               |
| Work: £40.00 New Sales: £0.00 Recur Sales: £60.00 Adjust                        | Commission    |
| Notes: mistake made                                                             |               |
|                                                                                 | <u>C</u> lose |